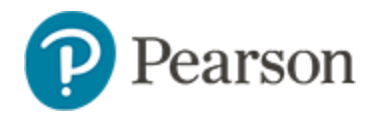

# **Installing Secure Tester**

Schoolnet Secure Tester is a desktop application that enables the online administration of a test, while at the same time preventing access to any other computer applications on that device. For Chromebook, the Chromebook Secure Tester app is used to run Secure Tester. Secure Tester is not supported for iPads.

## Key Point: Secure Tester must be loaded to each testing device

for summer program pre- and post- tests. Students will launch Secure Tester to access their test rather than start from the Schoolnet home page.

#### Installation Guides:

- Secure Tester Installation and User Guide (Mac and Windows)
- Secure Tester for Chromebook Installation

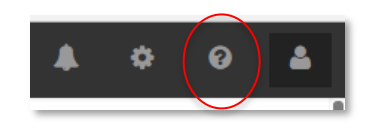

These documents are available in the Help and Support Library which can be accessed by clicking the Help icon in the top right of your site.

## Downloading and Installing Secure Tester:

- Downloads are available here: https://support.schoolnet.com
  - User name = support
  - Password= iloveschoolnet
- Be sure to download the correct version: Macintosh, Windows or Chromebook
- To view the requirements for Secure Tester, click **System Requirements** in the Schoolnet site footer

- Important: Secure Tester Install must point to each district's URL: https://tn.schoolnet.com/*tenant id* 
  - Tenant ID = District Number (no leading zero)
  - *Example*: https://tn.schoolnet.com/171 for Alamo; 61 for Cleveland City
- Pearson Customer Support is available to help answer your questions and troubleshoot technical issues:
  - Phone: (888) 711-7724
  - Hours: 6:30am 4:30pm CT

# Testing the install:

A District Testing Coordinator or Building Testing Coordinator will likely need to assist with accessing a student account to test with.

A test has been created set to only launch in secure tester titled: **Secure Tester – Validate Application install**.

To launch the test you will need to have the ability to login as a student.

1. Locate a student who has not yet set their password

This can be done through left hand navigation bar: **Assessments>Print**>search for an open the test **Secure Tester – Validate Application Instal**I> choose the **View** 

Usernames icon

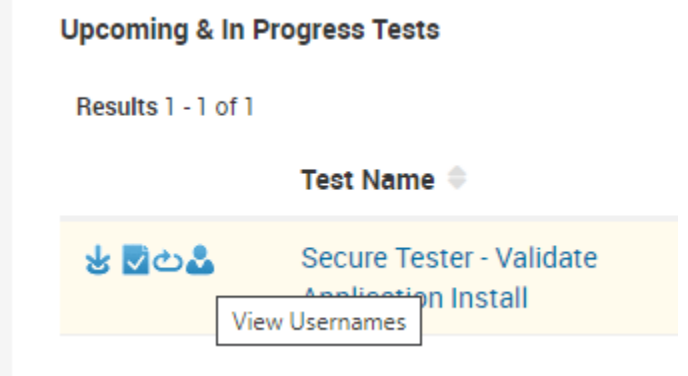

- 2. Login as the student at: **tn-student.schoolnet.com** and set the student password
- 3. Launch Secure Tester
- 4. Enter the student's username> enter student password> enter online passcode SECURETEST

Reset student password back to the temporary password upon completion of testing. This can be done on the View Usernames page.